## **Potomac Youth Fine Arts Online Registration Tutorial**

**STEP 1:** Only the Fine Arts Coordinator can register students in the Brushfire registration.

- FA coordinator must use their name/email to set up the group.
- Parents & Students cannot register on brushfire!
- 1.) Go to: http://potomacyouth.com/events/fine-arts
- 2.) Click on <u>Register Here</u> (This will take you to Brushfire registration.)
- 3.) Click on <u>Register</u>
- 4.) All Church's must choose: "REGISTER AS A GROUP" and click Continue

#### \*You <u>cannot</u> register for fine arts as an individual

| Christ Chapel Church       |                                                                                       | DECUSTED                                                                                                    |                   |
|----------------------------|---------------------------------------------------------------------------------------|----------------------------------------------------------------------------------------------------|-------------------|
|                            | DETAILS                                                                               | REGISTER                                                                                                    |                   |
| otomac Youth Fine Arts Fes | tival: To check-in as a group (or church) in the registration system. This is not the | on-site, please create a group below. This will help kee<br>s same as FAF presentation groups for categories. | p all of those in |
|                            |                                                                                       |                                                                                                    |                   |
| CONTINUE WITHOUT           | CREATING OR JOINING A GROUP                                                           | REGISTER AS A GROU<br>CREATE OR JOIN A GROUP TO REGISTER                                                      | JP                |
|                            |                                                                                       |                                                                                                    |                   |
|                            |                                                                                       |                                                                                                    |                   |
|                            |                                                                                       |                                                                                                    |                   |
|                            |                                                                                       |                                                                                                    |                   |

5.) Once on the "Create a Group" page:

| Potomac Yo                                                  | outh Fine Ar                                | ts Festival 20                                 | 24                                                |                               |
|-------------------------------------------------------------|---------------------------------------------|------------------------------------------------|---------------------------------------------------|-------------------------------|
| Saturday, Apr 20, 2024 8<br>Christ Chapel Church            | 8:00 AM - 5:00 PM EDT                       |                                                |                                                   |                               |
|                                                             | DETAILS                                     |                                                | REGISTER                                          |                               |
|                                                             |                                             |                                                |                                                   |                               |
| Create A Group                                              |                                             |                                                |                                                   | ×                             |
| Creating a Group will allow<br>your group later.            | you to register multiple atten              | ndees and manage your tickets an               | d registrations. You'll also be able t            | o invite others to join       |
| Name of your group                                          |                                             |                                                |                                                   |                               |
| Your group's most common re                                 | egistration type                            |                                                |                                                   |                               |
| Select                                                      |                                             |                                                |                                                   | ~                             |
| Your email address                                          |                                             |                                                |                                                   |                               |
| Passcode to join this group                                 |                                             |                                                |                                                   |                               |
| This is a simple, easy-to-remember co                       | de you'll share with others who will join y | your group later. Not case sensitive.          |                                                   |                               |
| Passcode to manage this grou                                | up                                          |                                                |                                                   |                               |
| This is a code you'll use to come back a<br>your join code. | and manage your group. This is NOT your a   | account password. For security reasons, please | e don't use your account password. Not case sensi | itive. Must be DIFFERENT than |
| This site is protected by reCAPTCHA an                      | d the Google Privacy Policy and Terms of    | f Service apply.                               |                                                   |                               |
|                                                             |                                             |                                                |                                                   |                               |
|                                                             |                                             |                                                | (                                                 | CONTINUE                      |

**Name of your group:** Use your Church name (Multisite church's must register together as one group)

#### Your group's most common registration type: Fine Arts Participant

Your email address: Fine Arts Coordinator's email address (All communication will be sent to this address only)

Passcode to join this group: Pick a passcode (Do not use this feature!)

**Passcode to manage this group:** Pick a passcode (This is how you will log in and out of brushfire)

#### BRUSHFIRE WILL SEND YOU A CONFIRMATION EMAIL THAT WILL CONTAIN: GROUP NAME & PASSWORD TO THE EMAIL REGISTERED.

Click <u>Continue</u>

• You can login as many times as you need up to the deadline but <u>must checkout each time</u> for information to be saved. Brushfire <u>does not save</u> your information unless you check out. 6.) Once you are on registrant type pick how many people you want to register at that time.

| DETAILS                                                                                                    | REGISTER |                          |  |  |  |
|----------------------------------------------------------------------------------------------------|----------|--------------------------|--|--|--|
|                                                                                                    |          |                          |  |  |  |
| Registering as a part of: Potomac Youth                                                                                                    | Register | as an individual instead |  |  |  |
| REGISTRANT TYPE                                                                                                    | PRICE    | QUANTITY                 |  |  |  |
| Regular Registration Fried: 159 μer registration + 320 μer<br>cossigner († 163.3-24 k. 24 φ. 400m)<br>250 μer<br>cossigner (10.26.3-24 φ. 400μm)<br>cossigner (10.26.3-24 φ. 400μm)<br>250 μer<br>250 μer |          |                          |  |  |  |

- a.) Then Click Continue
- 7.) On the left you will see "Your Attendees"
  - a. Fill out the student information for each student you are registering.
  - b. Fill out the Fine Arts/Youth Leader info (this is the FA Coordinator's information for that group.

| Registrant Name                                           |           |               |               |                  |   |
|-----------------------------------------------------------|-----------|---------------|---------------|------------------|---|
| First                                                     | Last      |               |               |                  |   |
| Registrant Mailing Address                                |           |               |               |                  |   |
| Address                                                   |           | A             | ddress 2 (op  | tional)          |   |
| City                                                      |           | M State       | e v           | Postal Code      |   |
| Registrant Phone                                          |           |               |               |                  |   |
| Phone Number                                              |           |               |               |                  |   |
| Registrant Email                                          |           |               |               |                  |   |
| name@domain.com                                           |           |               |               |                  | 8 |
| Church                                                    |           |               |               |                  |   |
| Select                                                    |           |               |               |                  |   |
| You can search for your church by city, state             | , or chur | ch name       |               |                  |   |
| Date of Birth                                             |           |               |               |                  |   |
| mm/dd/yyyy                                                |           |               |               |                  |   |
| Please enter the grade the student attended               | l for the | '24-'25 schoo | ol year.      |                  |   |
| Grade                                                     |           |               |               |                  |   |
| Select                                                    |           |               |               |                  |   |
| Gender at Birth                                           |           |               |               |                  |   |
| Select                                                    |           |               |               |                  |   |
| Does your child have (or ever had) any medic<br>Yes<br>No | al condit | tion that cou | ld require sp | ecial attention? |   |
| Fine Arts/Youth Leader I                                  | nfo       |               |               |                  |   |
| Fine Arts/Youth Leader Name                               |           |               |               |                  |   |
| First                                                     | Last      |               |               |                  |   |
| Fine Arts/Youth Leader Phone                              |           |               |               |                  |   |
| Phone Number                                              |           |               |               |                  |   |
| Fine Arts/Youth Leader Email                              |           |               |               |                  |   |
| name@domain.com                                           |           |               |               |                  | 0 |

- c. Under "Category Selection" <u>check</u> the categories each student will participate in.
- d. If the student entered a group category, you must put the name of the group in.

\*Please <u>check the spelling</u> of your <u>group name</u> <u>per category</u>. Students <u>will not</u> be grouped together if group names don't match exactly.

\*\*<u>DO NOT USE APOSTROPHE'S</u> IN <u>GROUP NAMES</u>. THIS WILL CAUSES ERRORS.

- e. If the Category requires an accompanist, put in the name of the accompanist. (This is optional.)
- f. Click Yes that you agree with and have read the Terms and Conditions.
- g. Click Continue

#### Fine Arts

Fine Arts Categories- Optional American Sign Language Group [+\$20.00] American Sign Language Solo [+\$20.00] Bass Solo [+\$20.00] Brass Solo [+\$20.00] Book Chapter Jr. [+\$20.00] Book Chapter Sr. [+\$20.00] Children's Lesson Group [+\$20.00] Children's Lesson Solo [+\$20.00] Children's Literature [+\$20.00] Choir [+\$20.00] Christian Band [+\$20.00] Drama Ensemble Large [+\$20.00] Drama Ensemble Small [+\$20.00] Drama Solo [+\$20.00] Dramatized Quoting Ensemble [+\$20.00] Dramatized Quoting Solo [+\$20.00] Fiber Art [+\$20.00] First Person Essay Jr. [+\$20.00] First Person Essay Sr. [+\$20.00] Flash Fiction [+\$20.00] Graphic Design [+\$20.00] Guitar Solo [+\$20.00] Hip Hop Dance Crew [+\$20.00] Hip Hop Solo [+\$20.00] Human Video Ensemble Large [+\$20.00] Human Video Ensemble Small [+\$20.00] Human Video Ensemble Spanish [+\$20.00] Human Video Solo Jr. [+\$20.00] Human Video Solo Sr. [+\$20.00] Instrumental Ensemble Contemporary [+\$20.00] Instrumental Ensemble Traditional [+\$20.00] Instrumental Solo Folk [+\$20.00] Mini Saga [+\$20.00] Music Production [+\$20.00] Musical Theater Ensemble Small [+\$20.00] Musical Theater Ensemble Large [+\$20.00] Musical Theater Solo Jr. [+\$20.00] Musical Theater Solo Sr. [+\$20.00] Percussion Ensemble Traditional [+\$20.00] Percussion Solo Traditional Jr. [+\$20.00] Percussion Solo Traditional Sr. [+\$20.00] Percussion Unconventional [+\$20.00]

| Distance in Sile 54800.001                                                                                                    |
|----------------------------------------------------------------------------------------------------|
| Photography Film (+\$20.00)                                                                                                    |
| Photography Digital Camera Jr. (+\$20.00)                                                                                                    |
| Photography Digital Camera Sr. [+\$20.00]                                                                                                    |
| Photography Mobile Device Jr. [+\$20.00]                                                                                                    |
| Photography Mobile Device Sr. (+\$20.00)                                                                                                    |
| Piano Solo Jr. [+\$20.00]                                                                                                    |
| Piano Solo Sr. [+\$20.00]                                                                                                    |
| Piano Solo Classical [+\$20.00]                                                                                                    |
| Poetry Jr. [+\$20.00]                                                                                                    |
| Postry Sr. [+\$20.00]                                                                                                    |
| Promo Video [+\$20.00]                                                                                                    |
| Puppetry Group (+\$20.00)                                                                                                    |
| Puppetry Solo [+\$20.00]                                                                                                    |
| Rap Group [+\$20.00]                                                                                                    |
| Rap Solo [+\$20.00]                                                                                                    |
| Readers Theater [+\$20.00]                                                                                                    |
| Short Film [+\$20.00]                                                                                                    |
| Short Sermon Jr. [+\$20.00]                                                                                                    |
| Short Sermon Sr. [+\$20.00]                                                                                                    |
| Short Sermon Spanish [+\$20.00]                                                                                                    |
| Songwriting [+\$20.00]                                                                                                    |
| Spokan Word [+\$20.00]                                                                                                    |
| Stand-Up Comedy [+\$20.00]                                                                                                    |
| Step Troupe [+\$20.00]                                                                                                    |
| String Solo (+\$20.00)                                                                                                    |
| T-Shirt Design [+\$20.00]                                                                                                    |
| Visual Art Two Dimensional Alternative Media [+\$20.00]                                                                                                    |
| Visual Art Two Dimensional Painting and Drawing Jr. [+\$20.00]                                                                                                    |
| Visual Art Two Dimensional Painting and Drawing Sr. [+\$20.00]                                                                                                    |
| Visual Are Innee Dimensional (*\$20.00)                                                                                                    |
| Vocal Ensemble Small (+\$20.00)                                                                                                    |
| Vecal Ensemble Ensemble Ensemb |
| Vocal Conserved Spanian (+\$20.00)                                                                                                    |
| Vocal Solo Cramical Sr. (+\$20.00)                                                                                                    |
| Veral Sele Fermale Sc [+\$20.00]                                                                                                    |
| Vocal Solo Seaniah Femala [+\$20.00]                                                                                                    |
| Vocal Solo Male Jr. [+\$20.00]                                                                                                    |
| Vocal Solo Male Sr. [+\$20.00]                                                                                                    |
| Vocal Solo Spanish Male [+\$20.00]                                                                                                    |
| Woodwind Solo [+\$20.00]                                                                                                    |
| Worship Dance Solo Jr. [+\$20.00]                                                                                                    |
| Worship Dance Solo Sr. [+\$20.00]                                                                                                    |
| Worship Dance Troupe Large [+\$20.00]                                                                                                    |
| Worship Dance Troupe Small [+\$20.00]                                                                                                    |
| Worship Leading Solo Jr. [+\$20.00]                                                                                                    |
| Worship Leading Solo Sr. [+\$20.00]                                                                                                    |
| Worship Team Large [+\$20.00]                                                                                                    |
| Worship Team Small [+\$20.00]                                                                                                    |
|                                                                                                    |
| Terms & Conditions                                                                                                    |
|                                                                                                    |
| Please read the below terms and conditions.                                                                                                    |
| I agree that I have reviewed the Fine Arts Rulebook to become familiar with the Fine Arts rules in                                                                                                    |
| regard to policies, procedures, and evaluation criteria. I understand that not meeting the criteria                                                                                                    |
| obtimes in the rulebook can lead to rule violations on my attudent a evaluation.                                                                                                    |
| Pre-submission Categories: I agree that I have reviewed the Fine Arts Rulebook to be familiar with                                                                                                    |
| what categories are pre-submission categories (all writing except Children's Literature and all                                                                                                    |
| film categories). I agree that it is my responsibility to ensure that those entries are submitted in                                                                                                    |
| the proper format at the proper time through the proper procedures.                                                                                                    |
| Code of Conduct: I agree to abide by all policies that the host church has in place. These policies                                                                                                    |
| will be communicated via pre-event email and posted on potomacyouth.com.                                                                                                    |
| I have read and agree with the Potomac District Fine Arts Festival Terms & Conditions                                                                                                    |
| O Yes                                                                                                    |
| O No                                                                                                    |
| _                                                                                                    |
|                                                                                                    |

8.) Repeat this same step for all participants (You must click on the next persons name to fill out their information.)

CONTINUE

a. If the student entered a group category you must put the name of the group in for that category

\*Please <u>check the spelling</u> of your <u>group name</u> <u>per category</u>. Students <u>will not</u> be grouped together if group names don't match exactly.

#### \*\*<u>DO NOT USE APOSTROPHE'S</u> IN <u>GROUP NAMES</u>. THIS WILL CAUSES ERRORS.

- b. If the Category requires an accompanist, put in the name of the accompanist. (This is optional.)
- c. Click Yes that you agree with and have read the Terms and Conditions.
- d. Click Continue

|                       |         |    | Registrant Name                  |                   |           |                   |         |   |    |
|-----------------------|---------|----|----------------------------------|-------------------|-----------|-------------------|---------|---|----|
| Fine Arts Participant | \$99.00 | Ξ. | Lisa                             |                   | Engle     |                   |         |   |    |
| 🕮, Group              |         |    | Address                          |                   |           |                   |         |   |    |
| Lisa Engle            | \$39.00 | 前  | 202 Falabella Dr.                |                   |           | Address 2 (or     | tional) |   |    |
| Fine Arts Participant |         | -  |                                  |                   |           |                   |         |   |    |
| 50 aroth              |         |    | STEPHENS CITY                    |                   |           | 🇾 Virginia 🛛 🗸    | 22655   |   |    |
|                       |         |    | Phone                            |                   |           |                   |         |   |    |
|                       |         |    | (540) 533-7403                   |                   |           |                   |         |   |    |
|                       |         |    | Email                            |                   |           |                   |         |   |    |
|                       |         |    | lisarengle@yahoo.com             |                   |           |                   |         |   | li |
|                       |         |    | Church                           |                   |           |                   |         |   |    |
|                       |         |    | Abundant Life Church - 5         | tephens City, \   | /A        |                   |         | × | ~  |
|                       |         |    | You can search for your chu      | ch by city, state | e, or chu | rch name          |         |   |    |
|                       |         |    | Date of Birth                    |                   |           |                   |         |   |    |
|                       |         |    | 11/14/2009                       |                   |           |                   |         |   |    |
|                       |         |    | Please enter the grade the s     | tudent attende    | d as of S | eptember 1, 2023. |         |   |    |
|                       |         |    | Grade                            |                   |           |                   |         |   |    |
|                       |         |    | 09                               |                   |           |                   |         | × | ~  |
|                       |         |    | Gender at Birth                  |                   |           |                   |         |   |    |
|                       |         |    | Male                             |                   |           |                   |         | × | ~  |
|                       |         |    | O Yes<br>● No<br>Fine Arts/Youth | Leader I          | nfo       |                   |         |   |    |
|                       |         |    | Fine Arts/Youth Leader Nam       | e                 |           |                   |         |   |    |
|                       |         |    | Ben                              |                   | Engle     |                   |         |   |    |
|                       |         |    | Fine Arts/Youth Leader Phon      | 10                |           |                   |         |   |    |
|                       |         |    | (703) 753-0300                   |                   |           |                   |         |   |    |
|                       |         |    | Fine Arts/Youth Leader Ema       | il                |           |                   |         |   |    |
|                       |         |    | benengle@yahoo.com               |                   |           |                   |         |   | E  |
|                       |         |    | Will you participate in Fine A   | rts               |           |                   |         |   |    |
|                       |         |    | Yes                              |                   |           |                   |         | × |    |
|                       |         |    |                                  |                   |           |                   |         |   |    |

#### Category Selection

| Nor | n-Age-Based Fine Arts Categories              |
|-----|-----------------------------------------------|
|     | American Sign Language Group [+\$20.00]       |
|     | American Sign Language Solo [+\$20.00]        |
|     | Bass Solo [+\$20.00]                          |
|     | Brass Solo [+\$20.00]                         |
|     | Children's Lesson Group [+\$20.00]            |
|     | Children's Lesson Solo [+\$20.00]             |
|     | Children's Literature [+\$20.00]              |
|     | Choir [+\$20.00]                              |
|     | Christian Band [+\$20.00]                     |
|     | Drama Ensemble Large [+\$20.00]               |
|     | Drama Ensemble Small [+\$20.00]               |
|     | Drama Solo [+\$20.00]                         |
|     | Dramatized Quoting Ensemble [+\$20.00]        |
|     | Dramatized Quoting Solo [+\$20.00]            |
|     | Fiber Art [+\$20.00]                          |
| ~   | Flash Fiction [+\$20.00]                      |
|     | Graphic Design [+\$20.00]                     |
|     | Guitar Solo [+\$20.00]                        |
|     | Hip Hop Dance Crew [+\$20.00]                 |
|     | Hip Hop Solo [+\$20.00]                       |
|     | Human Video Ensemble Large [+\$20.00]         |
|     | Human Video Ensemble Small [+\$20.00]         |
|     | Human Video Ensemble Spanish [+\$20.00]       |
|     | Instrumental Ensemble Contemporary [+\$20.00] |
|     | Instrumental Ensemble Traditional [+\$20.00]  |
|     | Instrumental Solo Folk [+\$20.00]             |
|     | Mini Saga [+\$20.00]                          |
|     | Music Production [+\$20.00]                   |
|     | Musical Theater Ensemble Small [+\$20.00]     |
|     | Musical Theater Ensemble Large [+\$20.00]     |
|     | Percussion Ensemble Traditional [+\$20.00]    |
|     | Percussion Unconventional [+\$20.00]          |
| 1   | Photography Film [+\$20.00]                   |
|     | Piano Solo [+\$20.00]                         |
|     | Piano Solo Classical [+\$20.00]               |
|     | Promo Video [+\$20.00]                        |
|     | Puppetry Group [+\$20.00]                     |
|     | Puppetry Solo [+\$20.00]                      |
| 1   | Rap Group [+\$20.00]                          |
|     | Rap Solo [+\$20.00]                           |
|     | Readers Theater [+\$20.00]                    |
|     | Short Film [+\$20.00]                         |
|     | Short Sermon Spanish [+\$20.00]               |
|     | Songwriting [+\$20.00]                        |
|     | Spoken Word [+\$20.00]                        |
|     | Stand-Up Comedy [+\$20.00]                    |
|     | Step Troupe [+\$20.00]                        |
|     | Contra - Colo (1400,00)                       |

String Solo [+\$20.00] T-Shirt Design [+\$20.00]

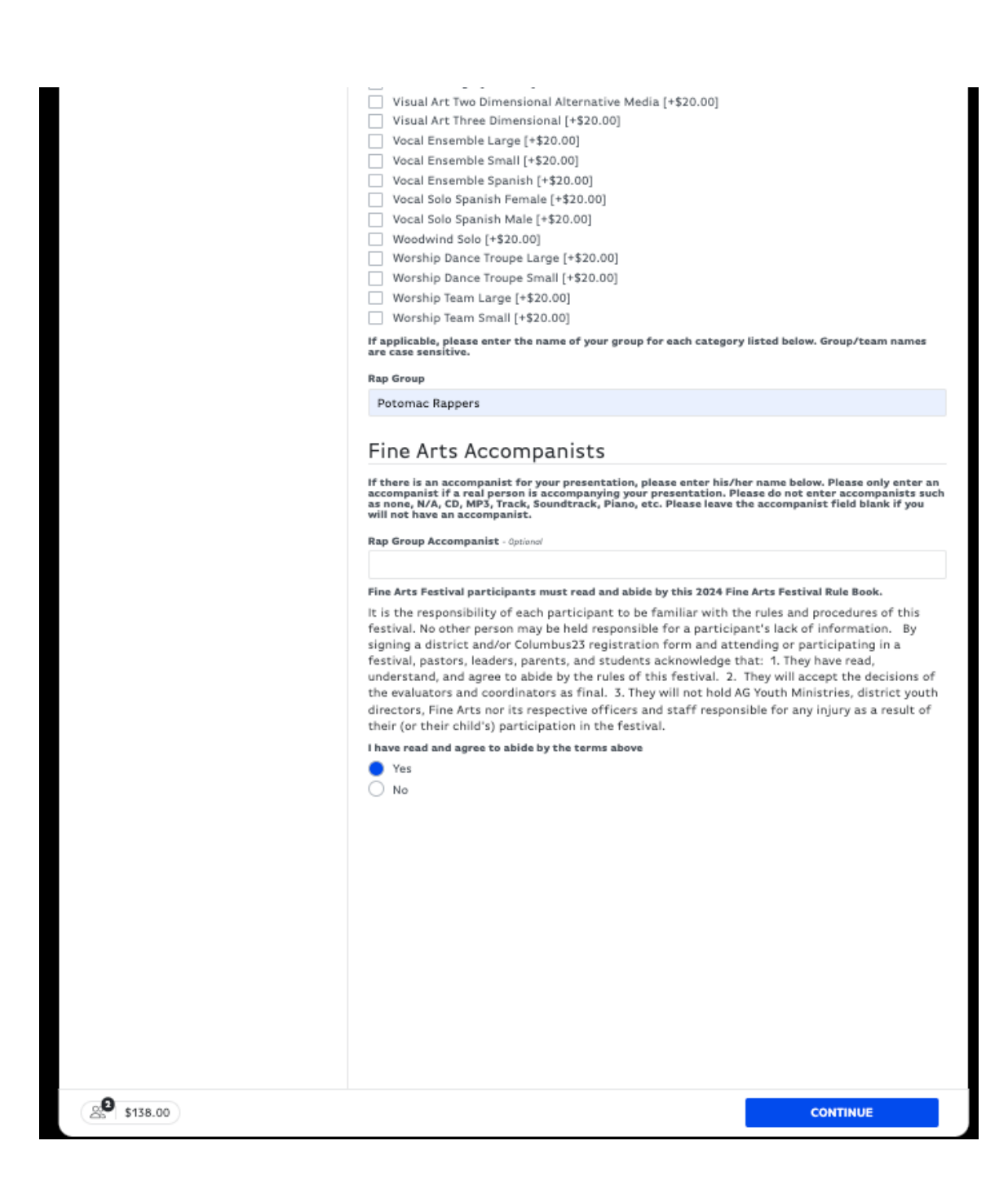

# 9.) This brings you to the summary page.a. Click <u>Continue</u>.

| Potomac Youth F<br>Saturday, Apr 20, 2024 8:00 AM - 5:00<br>Christ Chapel Church | Fine Arts Festi | val 202 | 24                                                        | 4              |
|----------------------------------------------------------------------------------|-----------------|---------|-----------------------------------------------------------|----------------|
| DETAILS                                                                          |                 |         | REGISTER                                                  |                |
|                                                                                  |                 |         |                                                           |                |
| Your Attendees                                                                   |                 | + 🗊     | Checkout Summary                                          |                |
| Ben Engle<br>Fine Arts Participant                                               | \$              | 99.00 🗊 | 2 Attendees                                               | \$198.00       |
| St. Group                                                                        |                 |         | Order Total                                               | \$198.00       |
| Eisa Engle<br>Fine Arts Participant                                              | S               | 99.00 📋 | Email Confirmation<br>You will receive email confirmation | of your order. |
|                                                                                  |                 |         |                                                           |                |
|                                                                                  |                 |         |                                                           |                |
|                                                                                  |                 |         |                                                           |                |
|                                                                                  |                 |         |                                                           |                |
|                                                                                  |                 |         |                                                           |                |
|                                                                                  |                 |         |                                                           |                |
|                                                                                  |                 |         |                                                           |                |
|                                                                                  |                 |         |                                                           |                |
|                                                                                  |                 |         |                                                           |                |
|                                                                                  |                 |         |                                                           |                |
|                                                                                  |                 |         |                                                           |                |
|                                                                                  |                 |         |                                                           |                |
|                                                                                  |                 |         |                                                           |                |
|                                                                                  |                 |         |                                                           |                |
|                                                                                  |                 |         |                                                           |                |
| S <sup>9</sup> \$198.00                                                          |                 |         | co                                                        | INTINUE        |

- 10.)
- This will bring you to the check out page. a. Enter your Credit Card info and click "Place Order".

## TO LOG BACK IN TO YOUR GROUP:

Click on **"REGISTER AS A GROUP".** Click <u>Continue</u>

| Potomac Youth Fine Arts Festival: To check-in as a group (or church)       | on-site, please create a group below. This will help keep all of those in |
|----------------------------------------------------------------------------|---------------------------------------------------------------------------|
| your group or church organized in the registration system. This is not the | e same as FAF presentation groups for categories.                         |
| CONTINUE WITHOUT CREATING OR JOINING A GROUP                               | REGISTER AS A GROUP<br>CREATE OR JOIN A GROUP TO REGISTER                 |
|                                                                            |                                                                           |
|                                                                            |                                                                           |
|                                                                            |                                                                           |
|                                                                            |                                                                           |
|                                                                            |                                                                           |
|                                                                            |                                                                           |
|                                                                            |                                                                           |
|                                                                            |                                                                           |
|                                                                            |                                                                           |
|                                                                            | CONTINUE                                                                  |

## Click on "Join a group instead".

| Create A Group                                                                                                    |                                                         |                                                         |                                              |
|----------------------------------------------------------------------------------------------------|---------------------------------------------------------|---------------------------------------------------------|----------------------------------------------|
| Created Groups will allow you to register multiple attendees and manage your tickets and registrations. You'll also be able to invite others to does not an ange your tickets and registrations. You'll also be able to invite others to does not and other able of able to invite others to does not and other able of able to invite others to does not and other able of able of ab |                                                         |                                                         |                                              |
| JOIN A GROUP INSTEAD                                                                                                    |                                                         |                                                         |                                              |
| lame of your group                                                                                                    |                                                         |                                                         |                                              |
| our group's most common registra                                                                                                    | ion type                                                |                                                         |                                              |
| Select                                                                                                    |                                                         |                                                         | · · · · · · · · · · · · · · · · · · ·        |
| 'our email address                                                                                                    |                                                         |                                                         |                                              |
| asscode to join this group                                                                                                    |                                                         |                                                         |                                              |
| his is a simple, easy-to-remember code you'll s                                                                                                    | hare with others who will join your group later. Not ci | ase sensitive.                                          |                                              |
| asscode to manage this group                                                                                                    |                                                         |                                                         |                                              |
|                                                                                                    |                                                         |                                                         |                                              |
| his is a code you'll use to come back and mana<br>our join code.                                                                                                    | je your group. This is NOT your account password. For   | security reasons, please don't use your account passwor | rd. Not case sensitive. Must be DIFFERENT th |
|                                                                                                    |                                                         |                                                         |                                              |
|                                                                                                    |                                                         |                                                         |                                              |
|                                                                                                    |                                                         |                                                         |                                              |
|                                                                                                    |                                                         |                                                         |                                              |
|                                                                                                    |                                                         |                                                         |                                              |
|                                                                                                    |                                                         |                                                         |                                              |
|                                                                                                    |                                                         |                                                         |                                              |
|                                                                                                    |                                                         |                                                         |                                              |
|                                                                                                    |                                                         |                                                         |                                              |
|                                                                                                    |                                                         |                                                         |                                              |
|                                                                                                    |                                                         |                                                         |                                              |
|                                                                                                    |                                                         |                                                         |                                              |
|                                                                                                    |                                                         |                                                         |                                              |
|                                                                                                    |                                                         |                                                         | CONTINUE                                     |
|                                                                                                    |                                                         |                                                         | CONTINUE                                     |

## Enter your <u>existing group name</u> and <u>passcode</u>. Then click <u>continue</u>

| Please note that by joining a group you are granting permission to the group manager to access your registration details and make changes<br>very ball. If you do not wish to provide the group manager with access to your registration details, please do not join a group.<br>Search for an aduting group<br>Potomac Youth Tesserate to join this group<br>bene<br>Don't know the passcode to join your group? Contact your group's manager.<br>Are you the manager and you forgot your passcodes? Click here. |        |
|----------------------------------------------------------------------------------------------------|--------|
| Rearch for an axisting group       Potomac Youth       base       Don't know the passcode to join your group? Contact your group's manager.       Ite you the manager and you forgot your passcodes? Click here.                                                                                                    | ges or |
| Petomac Youth   image: contract your group     saccode to join this group   image: contract your group's manager.     bene   image: contract your group's manager.     tre you the manager and you forgot your passcodes? Click here.   image: contract your group? Contact your group's manager.                                                                                                    |        |
| Potomac Youth Asseeds to join this group bene Jon't know the passeode to join your group? Contact your group's manager. Ire you the manager and you forgot your passeodes? Click here.                                                                                                    |        |
| haseade to join this group<br>bene<br>bon't know the passcode to join your group? Contact your group's manager.<br>tre you the manager and you forgot your passcodes? Click here.                                                                                                    | ×      |
| bene<br>bon't know the passcode to join your group? Contact your group's manager.<br>tre you the manager and you forgot your passcodes? Click here.                                                                                                    |        |
| Don't know the passcode to join your group? Contact your group's manager.<br>Are you the manager and you forgot your passcodes? Click here.                                                                                                    |        |
| Are you the manager and you forgot your passcodes? Click here.                                                                                                    |        |
|                                                                                                    |        |
|                                                                                                    |        |
|                                                                                                    |        |
|                                                                                                    |        |
|                                                                                                    |        |
|                                                                                                    |        |
|                                                                                                    |        |
|                                                                                                    |        |
|                                                                                                    |        |
|                                                                                                    |        |
|                                                                                                    |        |
|                                                                                                    |        |
|                                                                                                    |        |
|                                                                                                    |        |
|                                                                                                    |        |
|                                                                                                    |        |
|                                                                                                    |        |
|                                                                                                    |        |
|                                                                                                    |        |
|                                                                                                    |        |
|                                                                                                    |        |
|                                                                                                    |        |
|                                                                                                    |        |
|                                                                                                    |        |
|                                                                                                    |        |
|                                                                                                    |        |
|                                                                                                    |        |
|                                                                                                    |        |

This will take you to the registration screen.

Start process from step 6.

## THINGS TO REMEMBER:

\*\*SONGWRITING/WORSHIP DANCE SOLO ARE CONSIDERED A GROUP EVENT, EVEN IF THERE IS ONLY ONE PARTICIPANT.

• If its is just one person you can use <u>their name</u> for the group name.

\*USE THE <u>SAME SPELLING</u> FOR THE <u>SAME GROUP NAME</u> ON EACH PARTICIPANT. If you misspell the group name for one, it will put them in a separate group, so it's important to spell each group name the same.

\*\*<u>DO NOT USE APOSTROPHE'S</u> IN <u>GROUP NAMES</u>. THIS WILL CAUSES ERRORS.

BRUSHFIRE DOES NOT SAVE YOUR TYPED INFORMATION IF YOU DON'T CHECK OUT. IF YOU START REGISTERING SOMEONE, MAKE SURE TO FILL OUT ALL INFORMATION AND CHECKOUT.

With Brushfire you can login to your church group as many times as you want to add and to register additional students (Each checkout will be a separate charge.) Remember you must complete each registration and checkout in order for it to save your information. Brushfire <u>does not save your information</u> even if you have a login if you don't checkout.

\*Check over each participant's categories carefully.